## Quick Print copier now requires you to enter your Employee ID.

You must use the Touch Screen to enter your ID (Password)

Step 1 Touch the "Password" Button

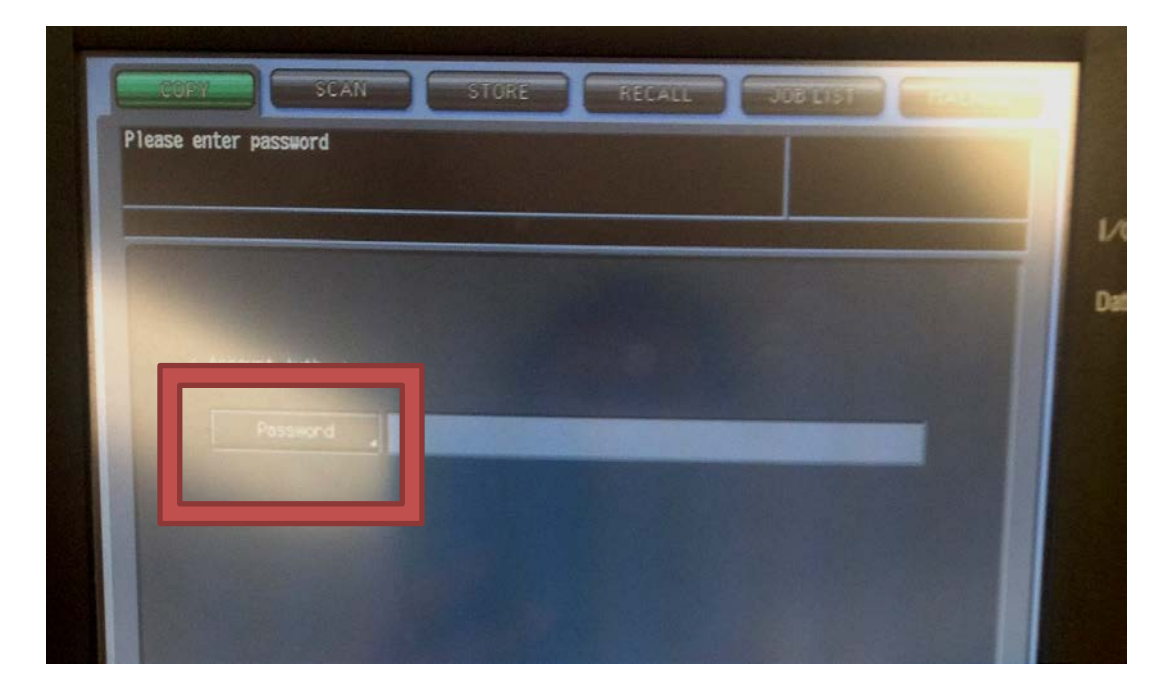

Step 2 Enter your ID Number on the Touch Screen

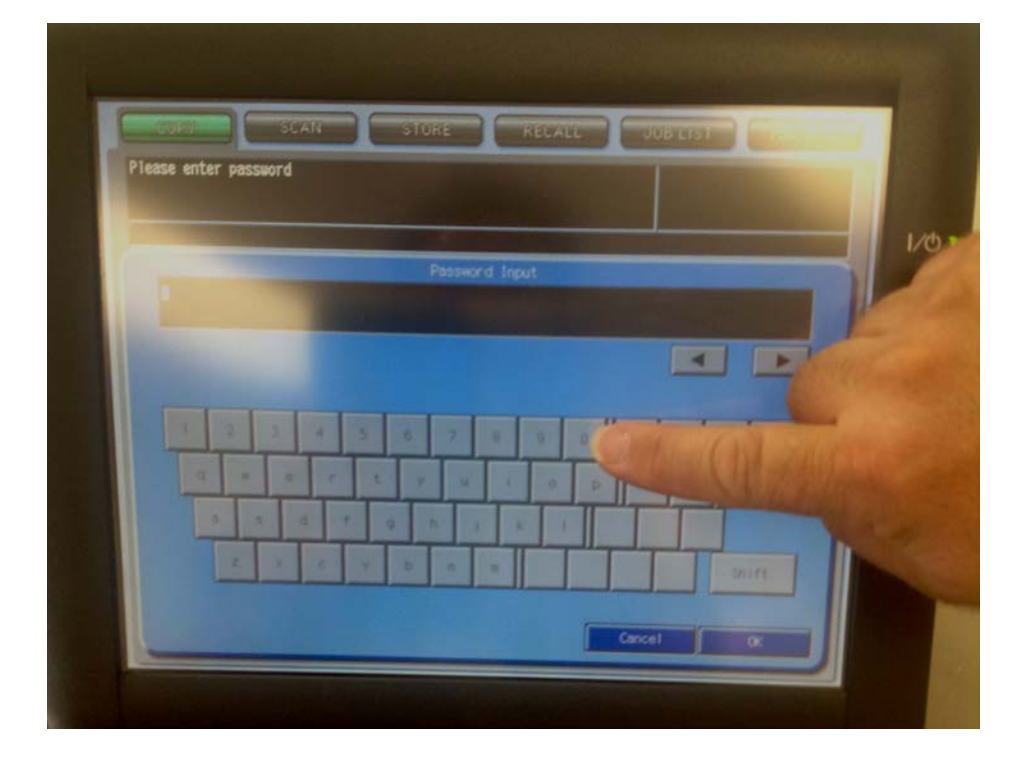

Step 3 Press the "OK" Button at the bottom of the Touch Screen

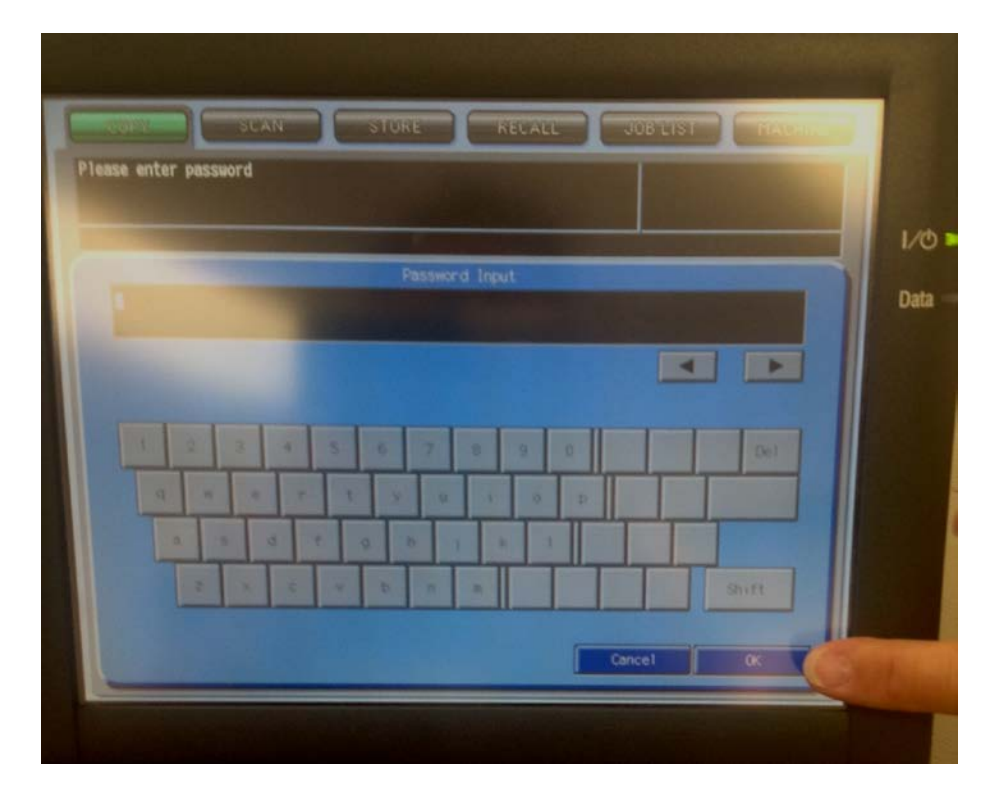

Step 4 Press the "OK" Button at the bottom of the next Touch Screen

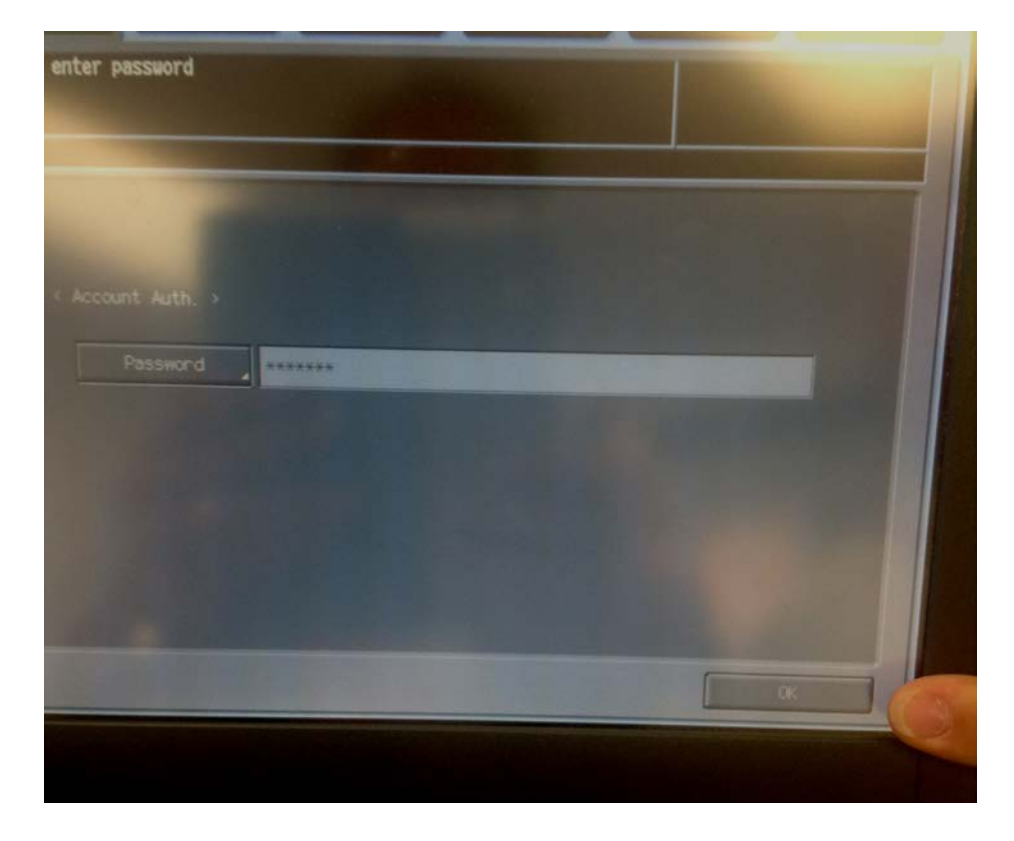

## Step 5 You are ready to make your copies.

| Align the original f<br>Ready to rece | ace up on ADF      |                                       |                                       |        |
|---------------------------------------|--------------------|---------------------------------------|---------------------------------------|--------|
| PreJob Orig 70 Rese                   | rve Job 🛛 Memory   | / 100.000% HDD 100.                   | 0003 × FusingNeb K                    | Rotati |
| Original Setting 🛓                    | Quality Adj.       | Zoom                                  | Application                           |        |
| Direction                             | Lighter<br>Std.    | 1.000                                 |                                       |        |
|                                       | Darker             | ×1.0 Smaller                          |                                       |        |
| Separate Scan                         | AES                | Auto Zoom                             |                                       |        |
| Output Setting                        | Simplex/Duplex ADF | Pape                                  | r Setting                             |        |
|                                       | 2->2               | <sup>1</sup> 8.5x11⊡ 20-211b<br>Plain | ■ <sup>1</sup> 11x170 20-21#<br>Plain |        |
| BBBB D                                | 2->1               | <sup>2</sup> 8.5x11⊡ 20-2116<br>Plain |                                       |        |
|                                       |                    |                                       |                                       |        |

Step 6 Push the "Access" button on the keypad to logout when you are finished.

NOTE: Failure to logout may allow other to use your account to make copies.

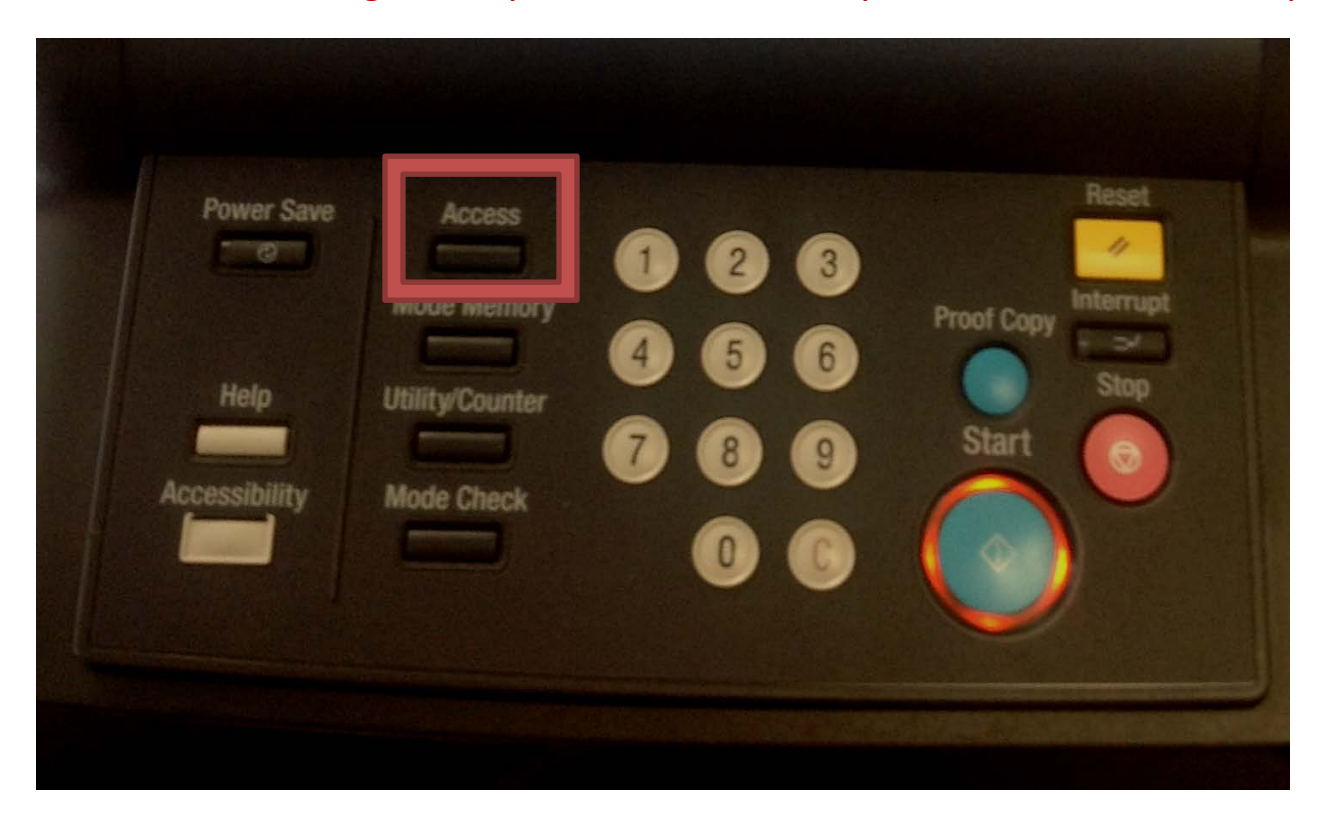